# Qwantjunior, moteur de recherche adapté aux élèves

Google, utilisé par la majorité des internautes, n'est pas le seul moteur de recherche. Des alternatives existent dont Qwant, disponible en français, qui a la particularité de ne pas envahir de publicité et de respecter la vie privée.

Deux versions adaptées aux enfants de ce moteur de recherche sont en ligne : <u>Qwant Junior</u> & <u>Qwant</u> <u>Éducation</u>.

Qwant Junior, moteur de recherche dédié aux enfants de 6 à 13 ans :

- filtre toutes les images et contenus susceptibles de nuire à l'épanouissement mental et moral des enfants, notamment les résultats liés à la pornographie, la violence explicite, la drogue ou l'incitation à la haine raciale (sur le principe des listes noires mises au point par l'Université de Toulouse) ;
- ne profile pas ses utilisateurs et respecte leur vie privée en ne collectant aucune donnée personnelle (respect de l'anonymat) ;
- intègre une rubrique « Education » qui permet spécialement de rechercher tous les contenus à valeur ajoutée pédagogique sur tous les sites éducatifs reconnus (sur le principe d'une liste blanche).

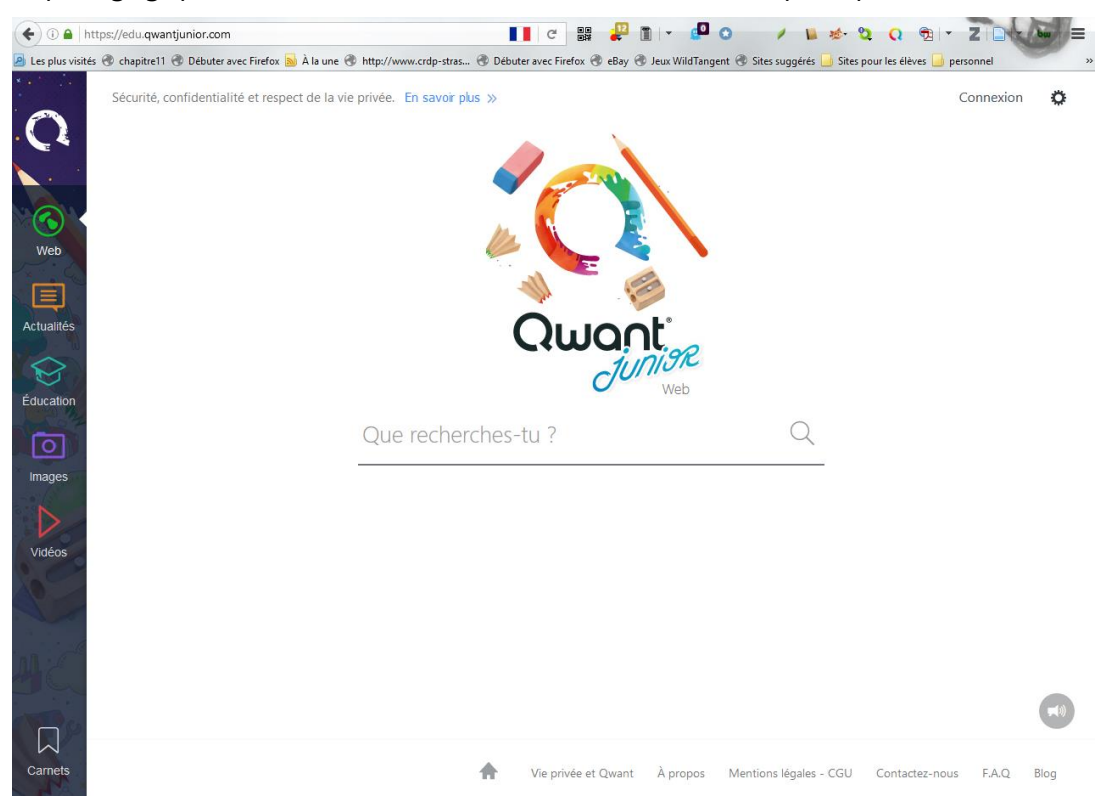

Figure 1 - Accueil de Qwant Junior Éducation

À gauche, des onglets permettent de naviguer en fonction du type de contenu recherché : web, actualités, éducation, images et vidéos.

L'onglet Éducation fournit une liste de sites et de ressources recommandées par le ministère de l'Éducation nationale et les enseignants qui ont testé l'outil depuis quelques mois.

Avec l'accès réservé aux enseignants Qwant Junior Éducation accessible à l'adresse https://edu.qwantjunior.com :

Pour utiliser pleinement les fonctionnalités, il faut créer un compte avec une adresse électronique académique. Ce compte permettra de conserver un profil pour sa classe et surtout de signaler les contenus inappropriés.

| 0          |                      | Conn |
|------------|----------------------|------|
|            | Connexion            |      |
| Web        | Nom d'utilisateur    |      |
| Actualités | Mot de passe         |      |
| Éducation  | Connexion            |      |
| Images     | Inscription          |      |
| Vidéos     | Mot de passe perdu ? |      |

Figure 2 - création d'un compte par le lien "Connexion"

– l'outil « Carnets » est une sorte de réseau social permettant de rechercher des contenus (textes, images, vidéos...) et de les rassembler dans un espace pour les retrouver plus tard. Les carnets sont en quelque sorte une liste de favoris visuels. Seuls les enseignants et les élèves peuvent créer des carnets et les partager. Les élèves peuvent également s'approprier cette application pour exécuter et restituer leurs travaux de recherche.

|         |                | Publier une note<br>Tu n'as pas encore de carnets. Tu peux créer ton premier<br>pour y poster une note. | × |
|---------|----------------|----------------------------------------------------------------------------------------------------|---|
|         |                | Créer un carnet                                                                                         |   |
|         |                | Nom du carnet                                                                                           |   |
|         | Groor and hoto | CATÉGORIE :                                                                                             | ~ |
|         |                | VISIBILITÉ :                                                                                            |   |
|         |                | Privé Public                                                                                            |   |
| Carnets |                | Annuler Créer                                                                                           |   |

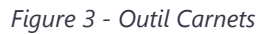

| 0               | Rechercher dans les carnets | ٩                                       | 🍍 IEN-Senlis |
|-----------------|-----------------------------|-----------------------------------------|--------------|
| carnets         |                             |                                         |              |
|                 | Modifier le profil 1 carnet | 31 0 0 0<br>notes aime suit commentaire |              |
| Carnets         | G Carnets publics           |                                         |              |
| Notes           |                             | BANQUES D'IMAGES UTILISA                |              |
| Mes             | +                           |                                         |              |
| carnets         | Créer un carnet public      |                                         |              |
| Suivis          |                             | Modifier le camet                       |              |
| Qwant<br>Junior | 🔒 Carnets privés            |                                         |              |

Figure 4 - Collecte de sites dans l'outil "Carnets"

– Qwant Junior pour l'éducation permet aux enseignants de signaler et de retirer instantanément tout contenu inapproprié (textes, images ou vidéos) et ainsi de contribuer à la création du web éducatif dont ils ont besoin. Pour cela, sur la page des résultats de recherche, il suffit de cliquer sur les trois points alignés à droite du résultat de recherche puis sur le point d'exclamation rouge.

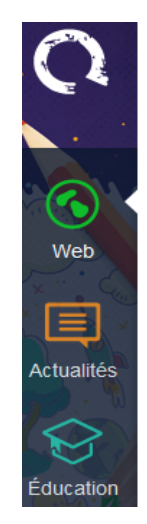

| images libres de droits                                                                                                    | $\overline{}$  | $\cup$            | <          |       |                |                |   |
|----------------------------------------------------------------------------------------------------|----------------|-------------------|------------|-------|----------------|----------------|---|
| Web                                                                                                    |                | ÷                 | harger des | s sig | naler un conte | nu inapproprié | ł |
| Photo libre   photo gratuite libre de droit   photo libre<br>photo-libre.fr<br>Site de banque de photos de qualité, gratuites et libres de droits.Te<br>photos de qualité gratuitement en libre de droit classées en plusieurs | L<br>élécharge | <b>!</b><br>r des | ¢          | )     |                |                |   |
| Images et photos libres de droits, images, photos et                                                                                                    |                |                   | ÷          |       |                |                |   |

Figure 5 - signaler un contenu à supprimer

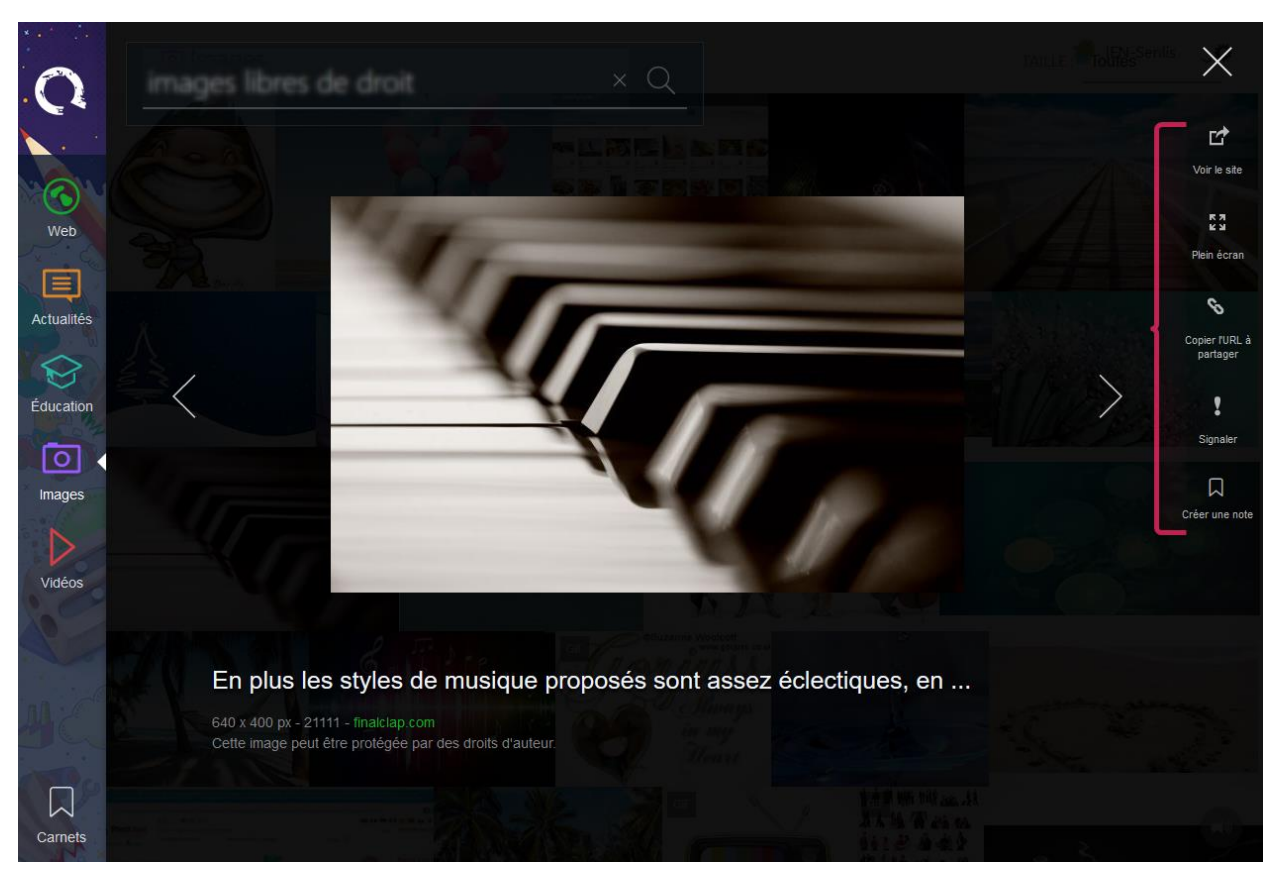

Figure 6 - boutons propres à l'aperçu d'images

## Installer Qwant par défaut sur le navigateur

Quand on ouvre un logiciel de navigation, que cela soit Chrome ou Firefox, c'est très souvent la page d'accueil du moteur de recherche de Google qui apparaît.

Cette astuce vaut autant pour Qwant que pour tout autre moteur de recherche à installer par défaut à la place de celui en cours. Cela permet aussi de supprimer les moteurs de recherche indésirables comme My Search Dial, Golsearch / Searchgol ou Delta Search qui parfois s'installent par défaut.

### Dans Chrome Pour la page d'accueil

Aller dans le menu qui se trouve en haut à droite du navigateur

puis dans le sous-menu « Paramètres ».

Cliquer sur le lien bleu « Ensemble de pages » dans le sous-menu démarrage après avoir coché « Ouvrir une page ou un ensemble de pages spécifiques ».

| , ai        | amètres                                        | Rec                                                                                                    |
|-------------|------------------------------------------------|----------------------------------------------------------------------------------------------------|
| Ouv         | rir une session                                |                                                                                                    |
| c           | onnectez-vous pour obtenir vos ongl            | lets, vos favoris, votre historique et d'autres paramètres sur tous vos                                                                                                    |
| a           | opareils. De plus, vous serez automat          | iquement connecté à vos services Google. <u>En savoir plus</u>                                                                                                    |
|             | Connexion à Chrome                             |                                                                                                    |
| Auc         | lémarrage                                      |                                                                                                    |
|             | Ouncil a state Manual an elat                  |                                                                                                    |
|             | Ouvrir la page Nouver origiet                  |                                                                                                    |
| 0           | Reprendre mes activités là où je m             | n'étais arrêté                                                                                                    |
| 10          | Ouvrir une page ou un ensemble o               | de pages spécifiques Ensemble de pages                                                                                                    |
|             |                                                | a benefit and a second second s |
| -           |                                                |                                                                                                    |
| ſ           | Pages d'accueil                                | ×                                                                                                    |
|             | Pages d'accueil                                | ×                                                                                                    |
| je i        | Pages d'accueil<br>Q Qwant<br>Ajouter une page | Saisissez l'URL                                                                                                    |
| je i<br>ble | Pages d'accueil                                | Saisissez PURL                                                                                                    |

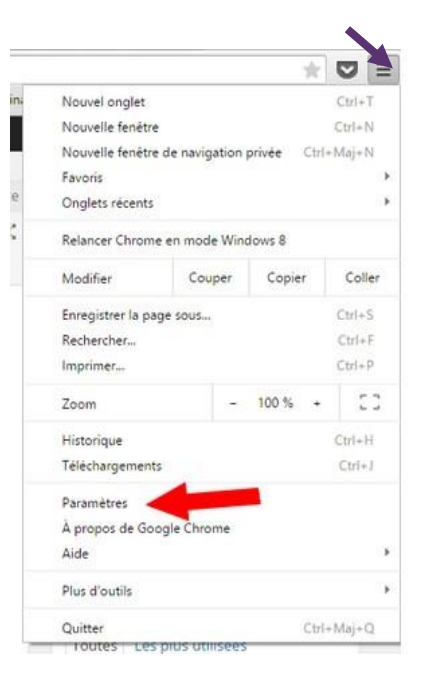

Au

Une

fenêtre

s'ouvre pour changer le navigateur par défaut de la page d'accueil.

Dans le champ texte, copier l'adresse URL de Qwant-Junior : https://www.qwantjunior.com/web

#### Dans la barre de recherche

Aller dans le menu qui se trouve en haut à droite du navigateur puis dans le sous-menu « *Paramètres* ». Sous la section **Rechercher**, cliquer sur le bouton [Gérer les moteurs de recherche...].

Une boite de dialogue s'ouvre. Qwant pourra être proposé sous « Autres moteurs de recherche ». Dans ce cas, au survol de la zone avec la souris, le bouton [Utiliser par défaut] apparaît. Cliquer dessus. Ce sera la version adulte de Qwant. Pour installer la version enfant, remplir les champs textes sous autres moteurs de la façon suivante :

| <u>Moteur :</u> | Qwant-Junior   | <u> Mot-clé :</u> | qwant-junior | <u>URL :</u> |
|-----------------|----------------|-------------------|--------------|--------------|
| https://ww      | w.qwantjunior. | .com/?q=%s        |              |              |

| u démarrage             | Moteurs de recherche      |             |                                                   |
|-------------------------|---------------------------|-------------|---------------------------------------------------|
| 🔘 Ouvrir la page No     |                           |             |                                                   |
| Reprendre mes ac        | Paramètres de recherche p | ar défaut   |                                                   |
| Ouvrir une page o       | 🖞 Google (par défaut)     | google.com  | {google:baseURL}search?q=%s8c}google:RLZ}(goog    |
|                         | 🗅 Bing                    | bing.com    | https://www.bing.com/search?q=%s&dPC=U316&F       |
| pparence                | Yahool France             | fryahoo.com | https://fr.search.yahoo.com/search?ei=(inputEncod |
| Obtenir d'autres the    |                           |             |                                                   |
| Atticher le bouton      |                           |             |                                                   |
| Page Nouvel on:         |                           |             |                                                   |
| Toujours afficher 1     |                           |             |                                                   |
| echercher               | Autres moteurs de recherc | he          | ×                                                 |
| Définir le moteur de re | D Owant                   | gwant.com   | https://www.qwant.com/? Utiliser par défaut 2     |
| recherche)              | Ajouter un moteur         | Mot ché     | URL avec %s à la place de la requéte              |
| Google *                |                           |             |                                                   |
| ersonnes                |                           |             |                                                   |
| 🐣 Person 1 (pr          |                           |             |                                                   |
| 🛃 Activer la navigati   |                           |             | ~                                                 |
| M Autoriser tous les    |                           |             | OK                                                |
|                         |                           |             |                                                   |

#### Dans Firefox et Internet Explorer

#### Dans Firefox

Dans Firefox, aller dans le menu « Option » puis « Recherche ». Cliquer ensuite sur le lien tout en bas « Ajouter d'autres moteurs de recherche ».

Une nouvelle page ou fenêtre va s'ouvrir avec le choix différents moteurs de recherche, trouver le plugin Qwant. Au survol de la souris, le bouton [+ Ajouter à apparaît ; cliquer dessus.

| 0 | Qwant.com<br>QWANT est un moleur de recherche français qui vous montre l'univers d'internet<br>"différemment". |
|---|----------------------------------------------------------------------------------------------------|
|   | Zéro filtres, Zéro Cookies de traçage: cherchez librement tout en protégeant votre vie privée !                |
|   | ★★★★★ (8) · 4 506 téléchargements hebdomadaires                                                                |

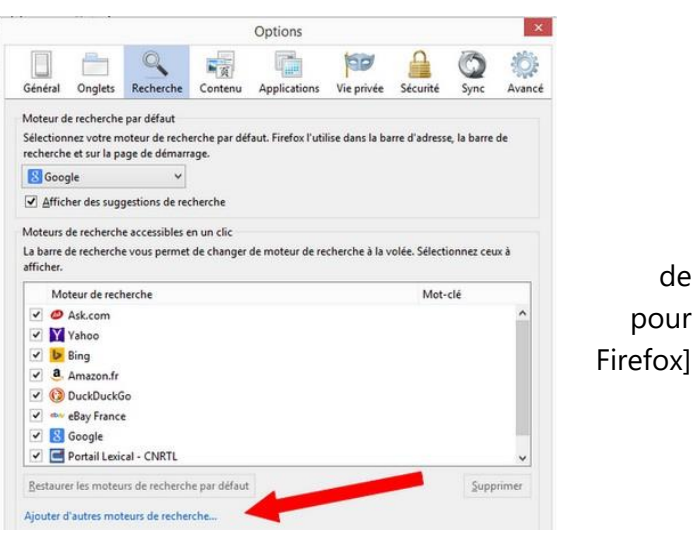

de

#### Dans Internet Explorer

Dans Internet Explorer, cliquer sur la petite roue crantée en haut à droite du navigateur. Puis « Option d'Internet » puis le sous-menu « Général ».

#### Dans Safari

Dans Safari, cliquer sur la petite roue crantée en haut à droite du navigateur. Une nouvelle fenêtre s'ouvre. Choisir le sous-menu général. Là, changer la page d'accueil en copiant l'adresse URL de Qwant dans le champ « Page d'accueil« .

Pour changer de moteur de recherche par défaut dans la barre d'adresse, Safari n'offre que trois options à côté de « Moteur de recherche par défaut » : Google, Yahoo, Bing et malheureusement, on ne peut pas en ajouter un autre. Sur la version mobile de Safari, on peut choisir DuckDuckGo mais impossible d'en rajouter un autre.